# MYOB Advanced Quick Guide Parent-Child Customer Relationships

Cloud Solutions for Bigger Business

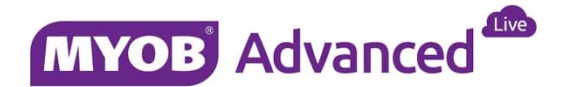

# **Table of Contents**

| Table of Contents                              | 2  |
|------------------------------------------------|----|
| Introduction                                   | 3  |
| Enabling the Feature / Licensing               | 3  |
| Customer Master Data Maintenance               | 4  |
| Transacting Against Parent and Child Companies | 5  |
| Invoicing                                      | 5  |
| Payments                                       | 7  |
| Credit Notes                                   | 10 |
| Reporting                                      | 11 |
| Customer Statements                            | 11 |
| Customer Details Report                        | 12 |
| Customer Summary Report                        | 12 |

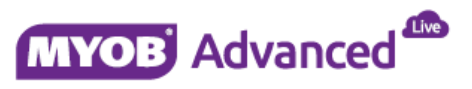

## Introduction

This quick guide discusses the parent-child customer relationships which was introduced into MYOB Advanced Business in version 2015.3.0.780 for both the PLUS and ENTERPRISE only editions.

This document will continue to be updated as further enhancements to customer parent child relationship are introduced.

This quick guide takes screen shots from and was tested using MYOB Advanced Enterprise edition Version 2015.3.0.780.

# **Enabling the Feature / Licensing**

MYOB Advanced Business Version 2015.3.0.780 introduces a new feature called parent-child customer relationships. When new features are introduced to MYOB Advanced they are not automatically enabled which benefits clients who do not want to use the feature as they do not need to do anything.

For clients wanting to use the Parent Child Customer Relationship feature are required to enable the feature in menu path [Configuration \ Common Settings \ Licensing \ Enable Disable Features].

The Parent-Child Customer Relationships option is found within the Advanced Financials section of the Enable / Disable screen.

| ✓ Subaccounts                                           |  |
|---------------------------------------------------------|--|
|                                                         |  |
| ✓ Inter-Branch Transactions                             |  |
|                                                         |  |
| <ul> <li>Translation of Financial Statements</li> </ul> |  |
| Customer & Vendor Discounts                             |  |
|                                                         |  |
|                                                         |  |
| <ul> <li>Dunning Letter Management</li> </ul>           |  |
| ✓ Deferred Revenue Management                           |  |
| Consolidated Posting to GL                              |  |
| ✓ Parent-Child Customer Relationship                    |  |
| Contract Management                                     |  |

To select this option choose the option Modify, enable the parent-child customer relationship feature and then choose the Enable option.

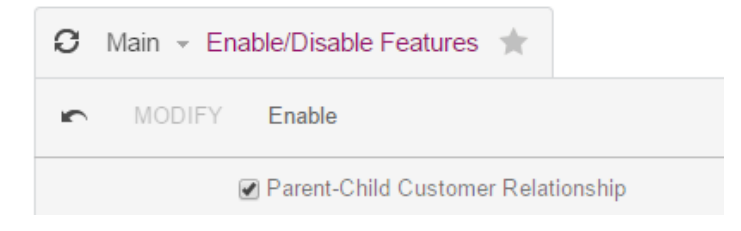

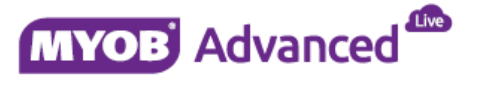

# **Customer Master Data Maintenance**

After the feature parent-child customer relationship has been enabled you will notice 2 extra options are included in the parent info section on the Billing Settings Tab of the customer master data record.

| * Customer ID:            | CHILD1                   | Q         | State      | us:    | Active       | T              | Balance:    |                  | 1,650.00         |
|---------------------------|--------------------------|-----------|------------|--------|--------------|----------------|-------------|------------------|------------------|
| Customer Name:            | Child Company 1          |           |            |        |              |                | Prepayments | Balance:         | 0.00             |
| General Info Billing Sett | ings Delivery Settings I | Locations | Payment Me | ethods | Contacts     | Salespersons   | Attributes  | GL Accounts      | Mailing Settings |
| Bill-To Contact           |                          |           |            | Pare   | ent Info     |                |             |                  |                  |
|                           | 🖉 Same as Main           |           |            | Pa     | irent Accour | nt: P          | ARENT - Pa  | rent Account     | P                |
| Company Name:             | Child Company 1          |           |            |        |              | 1              | Consolidate | Balance          |                  |
| Attention:                |                          |           |            |        |              |                | Consolidate | Statements       |                  |
| Phone 1:                  |                          |           |            | Print  | t and Email  | Settings       |             |                  |                  |
| Phone 2:                  |                          |           |            |        | Send Invoid  | ces by Email   | 🔲 F         | rint Invoices    |                  |
| Fax:                      |                          |           |            |        | Send Dunn    | ing Letters by | Email 🔲 P   | rint Dunning Le  | tters            |
| Email:                    | Admin@cc1.com            |           |            |        | Send State   | ments by Ema   | il 🖉 F      | rint Statements  |                  |
| Web:                      |                          |           |            | Sta    | atement Typ  | pe:            | Open        | Item             | -                |
| Bill-To Address           |                          |           |            |        |              |                | 🗌 Mul       | ti-Currency Stat | ements           |
|                           | 🕑 Same as Main           |           |            | Defa   | ault Paymen  | nt Method      |             |                  |                  |
| Address Line 1:           |                          |           |            | De     | ault Paym    | ent Method: C  | ASH - Cash  | Payment          |                  |
| Address Line 2:           |                          |           |            | Ca     | ash Account  |                |             |                  |                  |
| City:                     |                          |           |            | Ca     | ard/Account  | No:            |             |                  |                  |
| Country:                  | AU - AUSTRALIA           |           |            | Р      | ayment Me    | thod Details   |             |                  |                  |
| State:                    |                          |           |            | Ē      | Description  |                | Value       |                  |                  |
| Postal Code:              | Vie                      | w on Map  |            |        |              |                |             |                  |                  |

The 2 additional options are Consolidate Balance and Consolidate Statements which will be discussed in greater detail later.

On the parent record you will notice a new tab Child Accounts which will list all child accounts that the parent account is linked to.

|   | * Customer   | ID:              | PARENT            | Q             | Status:       | Active     | Ŧ                    | В        | alance:               |                | 4            | 95.00              |                   |                      |                    |
|---|--------------|------------------|-------------------|---------------|---------------|------------|----------------------|----------|-----------------------|----------------|--------------|--------------------|-------------------|----------------------|--------------------|
|   | * Customer   | Name:            | Parent Example    |               |               |            |                      | С        | onsolidated Bala      | nce:           | 2,1          | 45.00              |                   |                      |                    |
|   | General Info | Billing Settings | Delivery Settings | Locations     | Payment Metho | ds Contact | s Salespers          | sons     | Child Accounts        | Attributes     | GL A         | Accounts           | Mailing Sett      | ngs                  |                    |
|   | C  +         | x                |                   |               |               |            |                      |          |                       |                |              |                    |                   |                      |                    |
|   | Customer     |                  | Customer Nam      | e             |               | Balance    | Prepayment<br>Balanc | ts<br>ce | Unreleased<br>Balance | Open Or<br>Bal | ders<br>ance | Consolio<br>Balano | late Co<br>ce Sta | isolidate<br>tements | Statement<br>Cycle |
| > | PARENT       |                  | Parent Examp      | ple           |               | 495.00     | 0.00                 | 0        | 0.00                  | 1              | 0.00         |                    |                   |                      | DEMO               |
|   | CHILD1       |                  | Child 1 - Con:    | solidate Bala | ince 1        | ,650.00    | 0.00                 | 0        | 0.00                  |                | 0.00         | ~                  |                   |                      | DEMO               |
|   | CHILD2       |                  | Child 2 - No c    | consolidation | on 1          | ,650.00    | 0.00                 | 0        | 0.00                  |                | 0.00         |                    |                   |                      | DEMO               |

From this tab you can drill down in to the child account record by click onto the customer id value in the customer column.

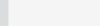

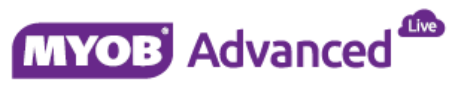

Also checking the Billing setting tab of the parent customer record you will notice that the parent account field is now disabled because child accounts have been linked to the parent record.

| * Customer II | ):               | PARENT            | Q         | Status:         | Active      | v       | B      | lalance:           |            | 495.00      |                  |
|---------------|------------------|-------------------|-----------|-----------------|-------------|---------|--------|--------------------|------------|-------------|------------------|
| * Customer N  | ame:             | Parent Example    |           |                 |             |         | C      | Consolidated Balar | nce:       | 2,145.00    |                  |
| General Info  | Billing Settings | Delivery Settings | Locations | Payment Methods | Contacts    | Salespe | ersons | Child Accounts     | Attributes | GL Accounts | Mailing Settings |
| Bill-To Conta | :t/              |                   |           | Pare            | ent Info    |         |        |                    |            |             |                  |
|               | 6                | Same as Main      |           | Pa              | arent Accou | nt:     |        |                    |            | Æ           |                  |
| Company N     | ame:             | Parent Example    |           |                 |             |         |        | Consolidate Balan  | ce         |             |                  |
| Attention     |                  |                   |           |                 |             |         |        | Consolidate Stater | ments      |             |                  |

# **Transacting Against Parent and Child Companies**

### Invoicing

Child Company – CHILD1

Below are a number of customer invoices raised against each of the child companies.

| Type:           | Invoice 👻 | Customer:     | CHILD1 - Child 1 - Consolidate Balance | R  | Detail Total:   | 500.00 |
|-----------------|-----------|---------------|----------------------------------------|----|-----------------|--------|
| Reference Nbr.: | 000160 P  | Location:     | MAIN - Primary Location                |    | Discount Total: | 0.00   |
| Status:         | Open      | Currency:     | AUD 1.00 - View base                   |    | GST Taxable     | 500.00 |
|                 | Hold      | Terms:        | CASHONLY - Cash Only                   |    | GST Exempt      | 0.00   |
| Date:           | 2/10/2015 | * Due Date:   | 2/10/2015 👻                            |    | Tax Total:      | 50.00  |
| Post Period:    | 04-2016   | * Prompt Paym | 2/10/2015 👻                            |    | Balance:        | 550.00 |
| Customer Order: |           | Project:      | X - Non-Project Code.                  |    | Rounding Diff.: | 0.00   |
| Description:    | invoice 1 |               |                                        |    | Amount:         | 550.00 |
|                 |           |               |                                        |    |                 |        |
| Туре:           | Invoice - | Customer:     | CHILD1 - Child 1 - Consolidate Balance | R  | Detail Total:   | 300.00 |
| Reference Nbr.: | 000162 P  | Location:     | MAIN - Primary Location                |    | Discount Total: | 0.00   |
| Status:         | Open      | Currency:     | AUD 1.00 ~ View base                   |    | GST Taxable     | 300.00 |
|                 | Hold      | Terms:        | CASHONLY - Cash Only                   |    | GST Exempt      | 0.00   |
| Date:           | 2/10/2015 | * Due Date:   | 2/10/2015 -                            |    | Tax Total:      | 30.00  |
| Post Period:    | 04-2016   | * Prompt Paym | 2/10/2015 -                            |    | Balance:        | 330.00 |
| Customer Order: |           | Project:      | X - Non-Project Code.                  |    | Rounding Diff.: | 0.00   |
| Description:    |           |               |                                        |    | Amount:         | 330.00 |
|                 |           |               |                                        |    |                 |        |
| Туре:           | Invoice - | Customer:     | CHILD1 - Child 1 - Consolidate Balance | £. | Detail Total:   | 700.00 |
| Reference Nbr.: | 000161 P  | Location:     | MAIN - Primary Location                |    | Discount Total: | 0.00   |
| Status:         | Open      | Currency:     | AUD 1.00 - View base                   |    | GST Taxable     | 700.00 |
|                 | Hold      | Terms:        | CASHONLY - Cash Only                   |    | GST Exempt      | 0.00   |
| Date:           | 2/10/2015 | * Due Date:   | 2/10/2015 -                            |    | Tax Total:      | 70.00  |
| Post Period:    | 04-2016   | * Prompt Paym | 2/10/2015 -                            |    | Balance:        | 770.00 |
| Customer Order: |           | Project:      | X - Non-Project Code.                  |    | Rounding Diff.: | 0.00   |
| Description:    |           |               |                                        |    | Amount:         | 770.00 |
|                 |           |               |                                        |    |                 |        |

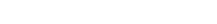

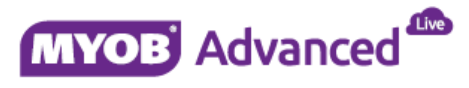

#### Child Company – CHILD2

| Туре:           | Invoice - | Customer:     | CHILD2 - Ch   | nild 2 - No cons | olidation on b                | R | Detail Total:   | 1,500.00 |
|-----------------|-----------|---------------|---------------|------------------|-------------------------------|---|-----------------|----------|
| Reference Nbr.: | 000163 P  | Location:     | MAIN - Prim   | ary Location     |                               |   | Discount Total: | 0.00     |
| Status:         | Open      | Currency:     | AUD           | 1.00             | <ul> <li>View base</li> </ul> |   | GST Taxable     | 1,500.00 |
|                 | Hold      | Terms:        | CASHONLY      | - Cash Only      |                               |   | GST Exempt      | 0.00     |
| Date:           | 2/10/2015 | * Due Date:   | 2/10/2015     | -                |                               |   | Tax Total:      | 150.00   |
| Post Period:    | 04-2016   | * Prompt Paym | 2/10/2015     | -                |                               |   | Balance:        | 1,650.00 |
| Customer Order: |           | Project:      | X - Non-Proje | ect Code.        |                               |   | Rounding Diff.: | 0.00     |
| Description:    |           |               |               |                  |                               |   | Amount:         | 1,650.00 |

#### Parent Company – PARENT

| Туре:           | Invoice -  | Customer:     | PARENT - Parent Example | æ | Detail Total:   | 200.00 |
|-----------------|------------|---------------|-------------------------|---|-----------------|--------|
| Reference Nbr.: | 000164 P   | Location:     | MAIN - Primary Location |   | Discount Total: | 0.00   |
| Status:         | Open       | Currency:     | AUD 1.00 - View base    |   | GST Taxable     | 200.00 |
|                 | Hold       | Terms:        | CASHONLY - Cash Only    |   | GST Exempt      | 0.00   |
| Date:           | 2/10/2015  | * Due Date:   | 2/10/2015 -             |   | Tax Total:      | 20.00  |
| Post Period:    | 04-2016    | * Prompt Paym | 2/10/2015 🔹             |   | Balance:        | 220.00 |
| Customer Order: |            | Project:      | X - Non-Project Code.   |   | Rounding Diff.: | 0.00   |
| Description:    |            |               |                         |   | Amount:         | 220.00 |
|                 |            |               |                         |   |                 |        |
| Type:           | Invoice -  | Customer:     | PARENT - Parent Example | æ | Detail Total:   | 250.00 |
| Reference Nbr.  | : 000165 P | Location:     | MAIN - Primary Location |   | Discount Total: | 0.00   |
| Status:         | Open       | Currency:     | AUD 1.00 - View bas     | е | GST Taxable     | 250.00 |
|                 | Hold       | Terms:        | CASHONLY - Cash Only    |   | GST Exempt      | 0.00   |
| Date:           | 2/10/2015  | * Due Date:   | 2/10/2015 🔹             |   | Tax Total:      | 25.00  |
| Post Period:    | 04-2016    | * Prompt Paym | 2/10/2015 👻             |   | Balance:        | 275.00 |
| Customer Orde   | r:         | Project:      | X - Non-Project Code.   |   | Rounding Diff.: | 0.00   |
| Description:    |            |               |                         |   | Amount:         | 275.00 |

At the parent account level you will see the balance on the account and also the consolidated balance, this consolidated balance is built up depending on the settings chosen at child level.

| * Customer ID:<br>* Customer Name: | PARENT<br>Parent Example | Q             | Status:         | Active   |                        | Balance:<br>Consolidated Bala | nce:            | 495.00<br>2,145.00        |                         |                  |                    |
|------------------------------------|--------------------------|---------------|-----------------|----------|------------------------|-------------------------------|-----------------|---------------------------|-------------------------|------------------|--------------------|
| General Info Billing Setting       | gs Delivery Settings     | Locations     | Payment Methods | Contacts | Salespersons           | Child Accounts                | Attributes      | GL Accounts               | Mailing Setting         | s                |                    |
| C I↔I 💌                            | Customer Nam             | ie            | Ba              | lance    | Prepayments<br>Balance | Unreleased<br>Balance         | Open Or<br>Bala | ders Consol<br>ance Balar | idate Cons<br>ice State | olidate<br>ments | Statement<br>Cycle |
| PARENT                             | Parent Exam              | ple           | 49              | 95.00    | 0.00                   | 0.00                          | C               | 0.00                      |                         |                  | DEMO               |
| CHILD1                             | Child 1 - Con            | solidate Bala | nce 1,68        | 50.00    | 0.00                   | 0.00                          | C               | 0.00                      | 2                       | ~                | DEMO               |
| CHILD2                             | Child 2 - No d           | consolidation | on 1,68         | 50.00    | 0.00                   | 0.00                          | C               | 0.00                      |                         |                  | DEMO               |

In this instance the tab Child Accounts will show how which accounts will be included to make the consolidated balance of \$2,145.

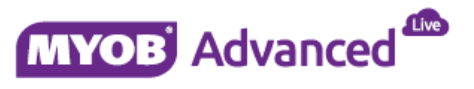

At the PARENT account In the Credit Verification Rules section of the General settings tab will take that consolidated balance and deduct this from the credit limit to inform what the remaining credit is left on the account.

| Credit Verification Rules |              |          |
|---------------------------|--------------|----------|
| Credit Verification:      | Credit Limit | <b>.</b> |
| Credit Limit:             | 5,000.00     |          |
| Credit Days Past Due:     | 0            |          |
| Unreleased Balance:       | 0.00         | _        |
| Open Orders Balance:      | 0.00         | 1        |
| Remaining Credit Limit:   | 2,855.00     |          |
| First Invoice Date:       |              |          |

#### **Payments**

When working with parent and child relationships the child account can pay their own invoices or alternatively the Parent account can pay the outstanding child account.

The first option to look at is payment made by the parent account.

| Type:               | Payment     | -                 | * Customer:     | PARENT - Pare      | ent Example                         | Q                   | Real Payment A                  |      | 300.00   |
|---------------------|-------------|-------------------|-----------------|--------------------|-------------------------------------|---------------------|---------------------------------|------|----------|
| Reference Nbr.:     | 000011      | Q                 | * Location:     | MAIN - Primary     | Location                            | Q                   | Applied to                      | Doc  | 0.00     |
| Status:             | Balanced    |                   | Payment Meth    | CASH - Cash F      | ayment                              | Q                   | Applied to                      | Ord  | 0.00     |
|                     | 🗌 Hold      |                   | Card/Account    |                    |                                     |                     | Available E                     | Bala | 300.00   |
| * Application Date: | 9/10/2015   | -                 | * Cash Account: | 10030 - Demo N     | IAB Banking                         | Q                   | Write-Off A                     | mo   | 0.00     |
| * Application Pe    | 04-2016     | Q                 | Currency:       | AUD 1              | .00 ···                             | View base           | Finance Cl                      | harg | 0.00     |
| * Payment Ref.:     | 101         |                   |                 |                    |                                     |                     | Deducted (                      | Cha  | 0.00     |
|                     |             |                   | Description:    |                    |                                     |                     |                                 |      |          |
| ocuments to Apply   | y Applicati | on History        | Orders to Apply | Financial Details  | Finance Cha                         | rges                |                                 |      |          |
| e + ×               | Load Do     | cuments           | VIEW DOCUME     | NT 🙌 🗵             |                                     |                     |                                 |      |          |
| 🗓 🗋 Document        | tType *     | Reference<br>Nbr. | Custor          | ner Amount<br>Paid | Prompt<br>Payment<br>Disc.<br>Taken | Balance<br>Write-Of | e Write-Off<br>f Reason<br>Code | Date | Due Date |

In the payment screen you can choose the option Load Documents on the Documents to Apply Tab. When selecting this option you can choose to include Child documents or to include all child documents or only child documents except credit notes.

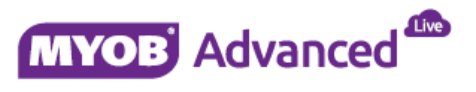

| oad Options               |     |                          |               |         |
|---------------------------|-----|--------------------------|---------------|---------|
| From Date:                | Ŧ   | To Date:                 | 23/09/2015    | Ŧ       |
| Start Ref. Nbr.:          | Q   | End Ref. Nbr             |               | 2       |
| Max. Number of Documents: | 999 | Include Child Documents: | None          |         |
| Order By                  |     |                          | None          |         |
| Due Date, Reference Nbr.  |     |                          | Except Credit | t Memos |
| Doc. Date, Reference Nbr. |     |                          | 7 in Types    | _       |
| Reference Nbr.            |     |                          |               |         |
|                           |     |                          |               |         |
|                           |     |                          | Load          | Cance   |

#### Choosing the option End Ref Nbr:

| Load Options              |     |                          |              | ×        |
|---------------------------|-----|--------------------------|--------------|----------|
| From Date:                | v   | To Date.                 | 23/00/2015 - | _        |
| Start Ref. Nbr.:          | Q   | End Ref. Nbr.:           | Q            |          |
| Max. Number of Documents: | 999 | include Child Documents. | None         | <b>_</b> |
| Order By                  |     |                          |              |          |
| Due Date, Reference Nbr.  |     |                          |              |          |
| Doc. Date, Reference Nbr. |     |                          |              |          |
| Reference Nbr.            |     |                          |              |          |

#### Will allow you to select all outstanding documents from the parent and child accounts.

|   |                     |           |                |          |          |         |        |         |        |           | □× |
|---|---------------------|-----------|----------------|----------|----------|---------|--------|---------|--------|-----------|----|
|   | Select C            | ↔  ▼      |                |          |          |         |        |         |        |           | Q  |
| 2 | Reference †<br>Nbr. | Date      | Post<br>Period | Customer | Location | Currenc | Amount | Balance | Status | Due Date  | In |
| > | 000160              | 2/10/2015 | 04-2016        | CHILD1   | MAIN     | AUD     | 550.00 | 550.00  | Open   | 2/10/2015 |    |
|   | 000161              | 2/10/2015 | 04-2016        | CHILD1   | MAIN     | AUD     | 770.00 | 770.00  | Open   | 2/10/2015 |    |
|   | 000162              | 2/10/2015 | 04-2016        | CHILD1   | MAIN     | AUD     | 330.00 | 330.00  | Open   | 2/10/2015 |    |
|   | 000164              | 2/10/2015 | 04-2016        | PARENT   | MAIN     | AUD     | 220.00 | 220.00  | Open   | 2/10/2015 |    |
|   | 000165              | 2/10/2015 | 04-2016        | PARENT   | MAIN     | AUD     | 275.00 | 275.00  | Open   | 2/10/2015 |    |
|   |                     |           |                |          |          |         |        |         |        |           |    |
|   |                     |           |                |          |          |         |        |         |        |           | •  |
|   |                     |           |                |          |          |         |        |         | < <    | >         | >  |

Only the child accounts that have the option Consolidate Balance on the Billing Settings tab will be included in this screen.

Alternatively you can select which invoices you are to pay at line level by simply selecting the magnifying glass on the column reference number in the Documents to Apply tab.

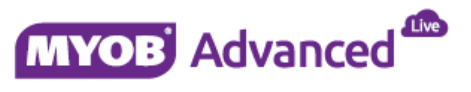

| Docun | nents to Apply Appli | cation History Orde | lers to App | ly Financial D | etails Finance | Charges        |          |          |         |        |         |                  |         |
|-------|----------------------|---------------------|-------------|----------------|----------------|----------------|----------|----------|---------|--------|---------|------------------|---------|
| G     | + X Load             | Documents View      | w Docum     | ent  ⇔         | x              |                |          |          |         |        |         |                  |         |
| 80    | Document Type        | *Reference<br>Nbr.  |             |                |                |                |          |          |         |        |         | $\square \times$ | Balance |
|       |                      |                     |             | Select C       | ↔  ▼           |                |          |          |         |        |         | Q                |         |
| * 0   | Invoice              |                     | ۹           | Reference '    | 1 Date         | Post<br>Period | Customer | Location | Currenc | Amount | Balance | Status           |         |
|       |                      |                     | >           | 000160         | 2/10/2015      | 04-2016        | CHILD1   | MAIN     | AUD     | 550.00 | 550.00  | Open             |         |
|       |                      |                     |             | 000161         | 2/10/2015      | 04-2016        | CHILD1   | MAIN     | AUD     | 770.00 | 770.00  | Open             |         |
|       |                      |                     |             | 000162         | 2/10/2015      | 04-2016        | CHILD1   | MAIN     | AUD     | 330.00 | 330.00  | Open             |         |
|       |                      |                     |             |                |                |                |          |          |         |        |         | ۱.               |         |
|       |                      |                     |             |                |                |                |          |          |         | $\leq$ | < >     | Я                |         |

The second option is that the child account can pay their own account, in this scenario when selecting the option to load documents you will notice there is no option to include other documents.

| Type: Payment -                                                                    | * Customer:                                                                   | CHILD1 - Child 1 - Consolidate Balance   | & Payment Amo  | 0.00   |
|------------------------------------------------------------------------------------|-------------------------------------------------------------------------------|------------------------------------------|----------------|--------|
| Reference Nbr.: <new> P</new>                                                      | * Location:                                                                   | MAIN - Primary Location                  | Applied to Doc | 0.00   |
| Status: Balanced                                                                   | Load Options                                                                  |                                          |                | ×      |
| □ Hold * Application Date: 16/10/2015 ▼ * Application Pe 04-2016 ♀ * Payment Ref.: | From Date:<br>Start Ref. Nbr.:<br>Max. Number o<br>To Date:<br>End Ref. Nbr.: | f Documents: 999                         |                | ĺ      |
| Documents to Apply Application History                                             | Order By                                                                      |                                          |                |        |
| C + X Load Documents                                                               | <ul> <li>Due Date, F</li> <li>Doc. Date,</li> <li>Reference N</li> </ul>      | Reference Nbr.<br>Reference Nbr.<br>Nbr. | Load           | Cancel |

When you select the document at line level the screen will only return the outstanding invoices on the Child account

|     | )ocu | Documents to Apply |      | Apply   | Application History |                    | Orders to Appl |    | ply F | Financial Details |      | s Finance Charges |       |      |                |          |
|-----|------|--------------------|------|---------|---------------------|--------------------|----------------|----|-------|-------------------|------|-------------------|-------|------|----------------|----------|
| (   | С    | н                  | -    | ×       | Load D              | ocuments           | View           | Do |       |                   |      |                   |       |      |                |          |
| 2   | D    |                    | Doc  | ument 1 | уре                 | *Reference<br>Nbr. |                |    | Ş     | Select            | C    | ž                 | ↔     | Ŧ    |                |          |
| sk. |      |                    |      |         |                     |                    |                |    | 2     | Refere<br>Nbr.    | ence | Ť                 | Date  |      | Post<br>Period | Customer |
| *   | U    |                    | Invo | bice    |                     |                    | Q              |    | >     | 0001              | 60   |                   | 2/10/ | 2015 | 04-2016        | CHILD1   |
|     |      |                    |      |         |                     |                    |                |    |       | 0001              | 51   |                   | 2/10/ | 2015 | 04-2016        | CHILD1   |
|     |      |                    |      |         |                     |                    |                |    |       | 0001              | 52   |                   | 2/10/ | 2015 | 04-2016        | CHILD1   |

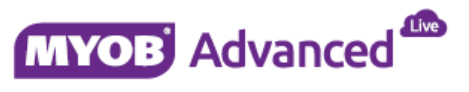

## **Credit Notes**

Credit Notes raised on the parent account use the same methodology as payments and can be applied to documents outstanding on the parent account or the child account.

| Type:            | Credit Memo -      | Customer:             | PARENT - Pare          | nt                 | æ              | Detail Total:     | 330.00   |         |          |          |           |
|------------------|--------------------|-----------------------|------------------------|--------------------|----------------|-------------------|----------|---------|----------|----------|-----------|
| Reference Nbr.:  | 000144 P           | * Location:           | MAIN - Primary         | Location           | Q              | Discount Total:   | 0.00     |         |          |          |           |
| Status:          | Balanced           | Currency:             | AUD P 1.               | 00 - View b        | ase            | GST Taxable       | 330.00   |         |          |          |           |
|                  | 🔲 Hold             | Terms:                |                        |                    |                | GST Exempt        | 0.00     |         |          |          |           |
| * Date:          | 24/09/2015 -       | Due Date:             |                        |                    |                | Tax Total:        | 33.00    |         |          |          |           |
| * Post Period:   | 03-2016 <i>P</i>   | Prompt Paym           |                        |                    |                | Balance:          | 363.00   |         |          |          |           |
| Customer Order:  |                    | * Project:            | X - Non-Project        | Code.              | Q              | Rounding Diff.:   | 0.00     |         |          |          |           |
| Description:     | Credit Note        |                       |                        |                    |                | Prompt Paym       | 0.00     |         |          |          |           |
|                  |                    |                       |                        |                    |                |                   |          |         |          |          |           |
| Document Details | Einancial Details  | Billing Address Tax [ | Details Salesper       | son Commission Dis | count Det      | ails Applications |          |         |          |          |           |
|                  |                    |                       |                        |                    |                |                   |          |         |          |          |           |
| G + 🖉            | X View I           | nvoice  ↔  🗶          |                        |                    |                |                   |          |         |          |          |           |
| Document Type    | *Reference<br>Nbr. | ce Customer           | Select                 | C  ↔  ▼            |                |                   |          |         | 1        |          | Q         |
| * 🛯 🗋 Invoice    |                    | Q                     | Reference<br>Nbr.      | † Date             | Post<br>Period | Customer          | Location | Currenc | Amount   | Balance  | Status    |
|                  |                    |                       | <sup>&gt;</sup> 000140 | 24/09/2015         | 03-2016        | CHILD1            | MAIN     | AUD     | 1,650.00 | 1,250.00 | Open      |
|                  |                    |                       | 000141                 | 24/09/2015         | 03-2016        | CHILD2            | MAIN     | AUD     | 1,760.00 | 1,360.00 | Open      |
|                  |                    |                       |                        |                    |                |                   |          |         |          |          |           |
|                  |                    |                       | 000143                 | 24/09/2015         | 03-2016        | PARENT            | MAIN     | AUD     | 220.00   | 20.00    | Open      |
|                  |                    |                       | 000143                 | 24/09/2015         | 03-2016        | PARENT            | MAIN     | AUD     | 220.00   | 20.00    | Open      |
|                  |                    |                       | 000143                 | 24/09/2015         | 03-2016        | PARENT            | MAIN     | AUD     | 220.00   | 20.00    | Open<br>• |
|                  |                    |                       | 000143                 | 24/09/2015         | 03-2016        | PARENT            | MAIN     | AUD     | 220.00   | 20.00    | Open      |

When you select the magnifying glass on the column reference you will see all the documents outstanding for both the parent and child accounts which are marked to have the balances consolidated.

| [ | Docu | imen | ts to Apply     | Application History | Orders to Apply    | Financial Details | Finance Charg    | jes                                 |                      |                     |            |            |                                 |           |                                       |
|---|------|------|-----------------|---------------------|--------------------|-------------------|------------------|-------------------------------------|----------------------|---------------------|------------|------------|---------------------------------|-----------|---------------------------------------|
|   | G    | Н    |                 | X View Batch        | Reverse Applie     | cation View Ap    | plication Docun  | nent  ⇔                             | X                    |                     |            |            |                                 |           |                                       |
|   | Û    |      | Batch<br>Number | Туре                | *Reference<br>Nbr. | Custome           | r Amount<br>Paid | Prompt<br>Payment<br>Disc.<br>Taken | Balance<br>Write-Off | Applicati<br>Period | Date       | Due Date   | Prompt<br>Payment<br>Disc. Date | † Balance | Prompt<br>Payment<br>Disc.<br>Balance |
| > | Û    |      |                 | Invoice             | 000143             | PARENT            | 20.00            | 0.00                                | 0.00                 | 03-2016             | 24/09/2015 | 24/10/2015 | 24/09/2015                      | 0.00      | 0.00                                  |
|   | 0    |      |                 | Invoice             | 000140             | CHILD1            | 343.00           | 0.00                                | 0.00                 | 03-2016             | 24/09/2015 | 24/10/2015 | 24/09/2015                      | 907.00    | 0.00                                  |

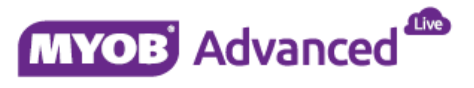

## Reporting

#### **Customer Statements**

Once the customer statements have been prepared they can then be printed, let's take a look at how the customer statement behave for the parent and child companies.

The first step is to prepare the statements, once they have been prepared the next step is to print the statements in menu path [Finance \ Accounts Receivables \ Processes \ Statement Cycle \ Print Statements].

In the screen below you will see the PARENT record which has the consolidated balance of record CHILD1, as this account is consolidated then the account CHILD1 will be excluded from the statement run.

|   | Ac    | tions:         | Print Statement                       | ▼ Bra                | nch: M             | AIN - Main    |                         | Q                     |              |                |         |                |         |
|---|-------|----------------|---------------------------------------|----------------------|--------------------|---------------|-------------------------|-----------------------|--------------|----------------|---------|----------------|---------|
|   | * Sta | itement Cycle: | DEMO - 2015.3 DEMO                    | Q                    |                    | Foreign Curre | ency Statements         |                       |              |                |         |                |         |
|   | Sta   | itement Date:  | 31/10/2015 👻                          |                      | <b>e</b>           | Show All      |                         |                       |              |                |         |                |         |
|   |       | Customer ↓     | Customer Name                         | Statement<br>Balance | Overdue<br>Balance | Currenc       | FC Statement<br>Balance | FC Overdue<br>Balance | FC<br>Statem | Don't<br>Print | Printec | Don't<br>Email | Emailed |
| > |       | PARENT         | Parent Example                        | 2,145.00             | 2,145.00           | AUD           | 2,145.00                | 2,145.00              |              | <b>&gt;</b>    |         |                |         |
|   |       | CHILD2         | Child 2 - No consolidation on balance | 1,650.00             | 1,650.00           | AUD           | 1,650.00                | 1,650.00              |              | $\checkmark$   |         |                |         |

When you process the printing of customer statements the system will generate the statements, below is how the consolidated statement will look like.

|                            |                        |                   |                    |               | Custo       | omer S              | staten   | nent       |
|----------------------------|------------------------|-------------------|--------------------|---------------|-------------|---------------------|----------|------------|
| Main                       |                        |                   |                    |               | Custor      | mer ID:             |          | PARENT     |
|                            |                        |                   |                    |               | Date:       |                     |          | 31/10/2015 |
| To:<br>Parent E:<br>AUSTRA | (ample<br>LIA          |                   |                    |               |             |                     |          |            |
| Date<br>Parent Exar        | Due Date               | : Doc. Type       | Ref. Nbr. Ex       | t. Ref. Nbr.  | Orig. Amou  | ınt Amo             | ount Due | Balance    |
| 2/10/2015                  | 2/10/2015              | INVOICE           | 000164             |               | 220         | ).00                | 220.00   | 220.00     |
| 2/10/2015                  | 2/10/2015              | INVOICE           | 000165             |               | 275         | 5.00                | 275.00   | 495.00     |
|                            |                        |                   |                    |               | Customer To | tal:                |          | 495.00     |
| Child 1 - Co               | onsolidate E           | Balance and       |                    |               |             |                     |          |            |
| 2/10/2015                  | 2/10/2015<br>invoice 1 | INVOICE           | 000160             |               | 550         | 0.00                | 550.00   | 550.00     |
| 2/10/2015                  | 2/10/2015              | INVOICE           | 000161             |               | 770         | 0.00                | 770.00   | 1,320.00   |
| 2/10/2015                  | 2/10/2015              | INVOICE           | 000162             |               | 330         | 00.00               | 330.00   | 1,650.00   |
|                            |                        |                   |                    |               | Customer To | tal:                |          | 1,650.00   |
| Cu                         | rrent                  | 1-0 Days Past Due | 1-30 Days Past Due | 31-60 Days Pa | st Due Over | 60 Days Past<br>Due | Am       | ount Due   |
| 0.                         | 00                     | 0.00              | 2,145.00           | 0.00          |             | 0.00                | 2        | 145.00     |
| L                          |                        |                   |                    |               |             |                     |          | 1 of 1     |

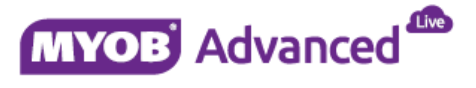

#### **Customer Details Report**

The customer details report (screen id AR402000) in menu path [Finance \ Accounts Receivable \ Work Area \ Explore \ Customer Details] includes a check box to include child accounts.

| Ŕ | Э    | Mair  | • • Custom | er Details 🤺 |                    |                  |           |                 |           |         |                               |                     |                                              |                   |         |
|---|------|-------|------------|--------------|--------------------|------------------|-----------|-----------------|-----------|---------|-------------------------------|---------------------|----------------------------------------------|-------------------|---------|
|   | C    | ×     | ~ ~        | < >          | Actions • Repo     | orts ≠  ⇔        | x Y       |                 |           |         |                               |                     |                                              |                   |         |
|   | * Br | anch  |            | MAIN - I     | Main               | p                | Shov      | / All Documents | 5         |         |                               | Include Chi         | Id Accounts                                  | •                 |         |
|   | * CI | ustor | ner:       | PAREN        | T - Parent Exampl  | e o              | Inclu     | de Unreleased I | Documents |         |                               |                     |                                              |                   |         |
|   | Pe   | eriod |            | -            |                    | Q                | Bala      | nce by Docume   | nts:      | 2,145   | .00                           |                     |                                              |                   |         |
|   | CI   | urren | cy:        |              |                    | م<br>ر           | Curre     | ent Balance:    |           | 2,145   | .00                           |                     |                                              |                   |         |
|   | AF   | R Ac  | count:     |              |                    | م<br>ر           | Prep      | ayments Baland  | e:        | 0       | .00                           |                     |                                              |                   |         |
|   | AF   | R Su  | baccount:  |              |                    |                  | Bala      | nce Discrepanc  | /:        | 0       | .00                           |                     |                                              |                   |         |
|   | D    |       | Customer   | Туре         | *Reference<br>Nbr. | * Post<br>Period | * Date    | Due Date        | Status    | Currenc | Currency<br>Origin.<br>Amount | Currency<br>Balance | Currency<br>Prompt<br>Payment<br>Disc. Taken | Origin.<br>Amount | Balance |
| > | 0    |       | CHILD1     | Invoice      | 000160             | 04-2016          | 2/10/2015 | 2/10/2015       | Open      | AUD     | 550.00                        | 550.00              | 0.00                                         | 550.00            | 550.00  |
|   | 0    | D     | CHILD1     | Invoice      | 000161             | 04-2016          | 2/10/2015 | 2/10/2015       | Open      | AUD     | 770.00                        | 770.00              | 0.00                                         | 770.00            | 770.00  |
|   | 0    |       | CHILD1     | Invoice      | 000162             | 04-2016          | 2/10/2015 | 2/10/2015       | Open      | AUD     | 330.00                        | 330.00              | 0.00                                         | 330.00            | 330.00  |
|   | 0    | D     | PARENT     | Invoice      | 000164             | 04-2016          | 2/10/2015 | 2/10/2015       | Open      | AUD     | 220.00                        | 220.00              | 0.00                                         | 220.00            | 220.00  |
|   | 0    |       | PARENT     | Invoice      | 000165             | 04-2016          | 2/10/2015 | 2/10/2015       | Open      | AUD     | 275.00                        | 275.00              | 0.00                                         | 275.00            | 275.00  |

### **Customer Summary Report**

The customer summary report provides the option to include child accounts, the screen below shows the option switched on therefore the PARENT record which will show the consolidated balance.

| O Main - Custo    | mer Summary 🔺    |                            |                        |                                  |                               |                                    |                       |                             |                                           |
|-------------------|------------------|----------------------------|------------------------|----------------------------------|-------------------------------|------------------------------------|-----------------------|-----------------------------|-------------------------------------------|
| c ~ /             | < > Reports →  ↔ | ×                          |                        |                                  |                               |                                    |                       |                             |                                           |
| * Branch:         | MAIN - Main      | Q                          | Currency I             | D:                               | Q                             | Total Balance:                     |                       | 15,331,1                    | 06.07                                     |
| Period:           |                  | Q,                         | 🕑 Split By             | Currency                         |                               | Total Prepayme                     | ents:                 |                             | 0.00                                      |
| Customer Class:   |                  | Q                          | 🕑 Custom               | ers with Balanc                  | e Only                        | Total Unrealize                    | d Gain/Loss:          | 4                           | 16. <u>5</u> 9                            |
| AR Account:       |                  | Q                          | 🕢 By Fina              | ncial Period                     |                               |                                    |                       |                             |                                           |
| AR Subaccount:    |                  |                            | Include                | Child Accounts                   |                               |                                    |                       |                             |                                           |
| 🗟 Customer ID 🛛 🔻 | Customer Name    | Last<br>Activity<br>Period | Currenc <u>:</u><br>ID | Currency<br>Beginning<br>Balance | Currency<br>Ending<br>Balance | Currency<br>Prepayments<br>Balance | Currency<br>PTD Sales | Currency<br>PTD<br>Payments | Currency<br>PTD Cash<br>Discount<br>Taken |
| PARENT            | Parent Example   | 04-2016                    | AUD                    | 0.00                             | 2,145.00                      | 0.00                               | 2,145.00              | 0.00                        | 0.00                                      |

When unticking this option the balance will show only the PARENT balance.

| 4 | 🕽 Main 👻 Custo  | omer S | Summary ★      |                            |                        |                                  |                               |                                    |                       |                             |                                           |
|---|-----------------|--------|----------------|----------------------------|------------------------|----------------------------------|-------------------------------|------------------------------------|-----------------------|-----------------------------|-------------------------------------------|
|   | c ~ /           | <      | > Reports →  ↔ | ×                          |                        |                                  |                               |                                    |                       |                             |                                           |
|   | * Branch:       |        | MAIN - Main    | Q                          | Currency II            | D:                               | Q                             | Total Balance:                     |                       | 15,334,4                    | 86.07                                     |
|   | Period:         |        |                | Q                          | 🕑 Split By             | Currency                         |                               | Total Prepayme                     | nts:                  |                             | 0.00                                      |
|   | Customer Class: |        |                | Q                          | 🗷 Custom               | ers with Balanc                  | e Only                        | Total Unrealized                   | d Gain/Loss:          | -                           | 16.59                                     |
|   | AR Account:     |        |                | Q                          | 🕑 By Fina              | ncial Period                     | _                             |                                    |                       |                             |                                           |
|   | AR Subaccount:  |        |                |                            | Include                | Child Accounts                   |                               |                                    |                       |                             |                                           |
|   | Customer ID 🛛 🕈 | Custo  | mer Name       | Last<br>Activity<br>Period | Currenc <u>:</u><br>ID | Currency<br>Beginning<br>Balance | Currency<br>Ending<br>Balance | Currency<br>Prepayments<br>Balance | Currency<br>PTD Sales | Currency<br>PTD<br>Payments | Currency<br>PTD Cash<br>Discount<br>Taken |
| > | PARENT          | Parer  | nt Example     | 04-2016                    | AUD                    | 0.00                             | 495.00                        | 0.00                               | 495.00                | 0.00                        | 0.00                                      |

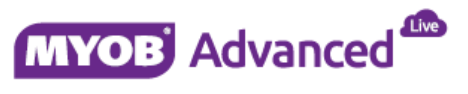